# PIX/ASA 7.x および FWSM: NAT および PAT ステートメント

### 目次

概要 前提条件 要件 使用する<u>コンポーネント</u> 表記法 nat-control コマンド nat 0 を使用した複数の NAT 文 複数のグローバル プール ネットワーク図 NAT グローバル文と PAT グローバル文の混在 ネットワーク図 nat 0 アクセスリストを使用した複数の NAT 文 ネットワーク図 ポリシー NAT の使用 ネットワーク図 スタティック NAT ネットワーク図 NAT をバイパスする方法 アイデンティティ NAT の設定 スタティック アイデンティティ NAT の設定 NAT 免除の設定 確認 トラブルシューティング ポート 443 のスタティック PAT 追加時にエラー メッセージが表示される I = -: mapped-address conflict with existing static 関連情報

# <u>概要</u>

このドキュメントでは、Cisco PIX/ASA セキュリティ アプライアンスでの基本的なネットワーク アドレス変換(NAT)とポート アドレス変換(PAT)の設定の例を紹介しています。 また、簡略 化したネットワーク ダイアグラムも掲載されています。 詳細は、使用している PIX/ASA ソフト ウェア バージョンの PIX/ASA のドキュメントを参照してください。

PIX 5.x 以降での nat、global、static、conduit、access-list の各コマンドおよびポート リダイレ クション(フォワーディング)についての詳細は、『<u>PIX での nat、global、static、conduit、お</u> <u>よび access-list の各コマンドとポート リダイレクション(フォワーディング)の使用方法</u>』を参 照してください。

Cisco Secure PIX Firewall での基本的な NAT と PAT の設定例についての詳細は、『<u>Cisco</u> <u>Secure PIX Firewall での NAT と PAT の使用</u>』を参照してください。

ASA バージョン 8.3 以降での NAT 設定の詳細については、『<u>NAT について</u>』を参照してくださ い。

**注:** 透過モードでの NAT は PIX/ASA バージョン 8.x 以降でサポートされています。 詳細は、『 <u>透過モードでの NAT</u>』を参照してください。

## 前提条件

<u>要件</u>

このドキュメントの読者には、Cisco PIX/ASA セキュリティ アプライアンスに関する知識が必要 です。

### <u>使用するコンポーネント</u>

このドキュメントの情報は Cisco PIX 500 シリーズ セキュリティ アプライアンス ソフトウェア バージョン 7.0 以降に基づくものです。

注: このドキュメントは PIX/ASA バージョン 8.x で再検証されています。

**注:** このドキュメントで使用されているコマンドは、Firewall Service Module(FWSM)に適用可 能です。

このドキュメントの情報は、特定のラボ環境にあるデバイスに基づいて作成されたものです。 このドキュメントで使用するすべてのデバイスは、クリアな(デフォルト)設定で作業を開始しています。 ネットワークが稼働中の場合は、コマンドが及ぼす潜在的な影響を十分に理解しておく必要があります。

### <u>表記法</u>

ドキュメント表記の詳細は、『<u>シスコ テクニカル ティップスの表記法</u>』を参照してください。

### nat-control コマンド

PIX/ASA での nat-control コマンドにより、ファイアウォールを通過するすべてのトラフィックに は、特定の変換エントリ(マッチする global 設定がある nat 設定、または static 設定)が必要で あることが指定されます。 nat-control コマンドを使用すると、変換の動作がバージョン 7.0 より 前の PIX ファイアウォールと同じになります。 PIX/ASA バージョン 7.0 以降のデフォルト設定は 、no nat-control コマンドの指定です。 PIX/ASA バージョン 7.0 以降では、nat-control コマンド を発行することにより動作を変更できます。

nat-control がディセーブルになっていると、コンフィギュレーションに特定の変換エントリがな くても、PIX/ASA ではより高セキュリティのインターフェイスから、より低セキュリティのイン ターフェイスにパケットの転送が行われます。より低セキュリティのインターフェイスから、よ り高セキュリティのインターフェイスにトラフィックを渡すには、トラフィックの許可にアクセ ス リストを使用します。 これで、PIX/ASA はトラフィックの転送を行います。 このドキュメン トでは、nat-control がイネーブルにされた状態での PIX/ASA セキュリティ アプライアンスの動 作に焦点を当てています。

注: PIX/ASA で nat-control 設定を削除または無効化するには、セキュリティ アプライアンスから すべての NAT 設定を削除する必要があります。 一般的には、NAT 制御をオフにする前に、NAT を削除する必要があります。 期待どおりに動作させるには、PIX/ASA で NAT を再設定する必要 があります。

<u>nat 0 を使用した複数の NAT 文</u>

ネットワーク図

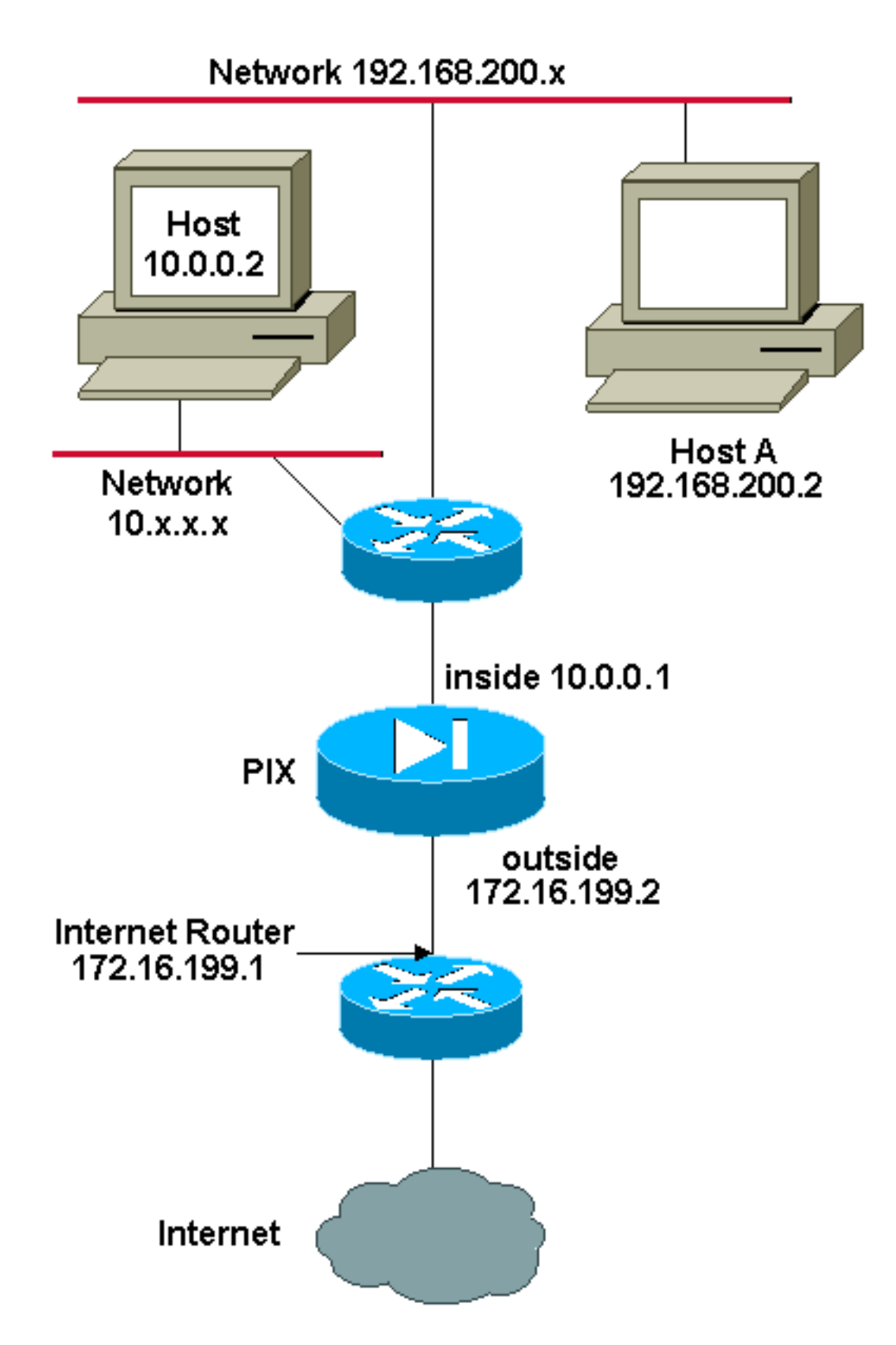

**注:** この設定で使用している IP アドレス スキームは、インターネット上で正式にルーティング可能なものではありません。 これらは <u>RFC 1918</u> で、 ラボ環境で使用されたアドレスです。

この例では、172.16.199.1 ~ 172.16.199.63 のアドレス範囲が ISP からネットワーク管理者に提供されています。 ネットワーク管理者は、インターネット ルータの Inside インターフェイスに 172.16.199.1 を割り当て、PIX/ASA の Outside インターフェイスに 172.16.199.2 を割り当てると判断します。

ネットワーク管理者にはネットワーク 192.168.200.0/24 に割り当てられた Class C アドレスがあり、インターネットにアクセスするためにこれらのアドレスを使用する複数のワークステーショ

ンがあります。 これらのワークステーションはアドレス変換の対象ではありません。 ところが、 新しいワークステーションには 10.0.0.0/8 ネットワークのアドレスが割り当てられるため、これ らには変換が必要です。

このネットワーク設計を実現するには、次の出力に示されているように、ネットワーク管理者は PIX/ASA のコンフィギュレーションに 2 つの NAT 設定と 1 つのグローバル プールを使用する必 要があります。

global (outside) 1 172.16.199.3-172.16.199.62 netmask 255.255.255.192

nat (inside) 0 192.168.200.0 255.255.255.0 0 0

nat (inside) 1 10.0.0.0 255.0.0.0 0 0

このコンフィギュレーションでは、192.168.200.0/24 ネットワークからのアウトバウンド トラフ ィックで送信元アドレスが変換されるものはありません。 この場合、10.0.0.0/8 ネットワークか らの送信元アドレスが、172.16.199.3 ~ 172.16.199.62 の範囲からのアドレスに変換されます。

下記の手順は、Adaptive Security Device Manager(ASDM)を使用して同じ設定を適用する方法 を示しています。

注: 設定の変更には CLI または ASDM のいずれかを使用します。 CLI と ASDM の両方を設定の 変更に使用すると、ASDM によって適用される設定に関して重大な誤動作が発生します。 これは 不具合ではなく、ASDM の動作によるものです。

注: ASDM をオープンすると、PIX/ASA から現在のコンフィギュレーションがインポートされ、 変更の作成や適用を行った際には、そのコンフィギュレーションに基づいて動作します。 ASDM セッションがオープンしている場合に PIX/ASA に変更が加えられると、ASDM は、PIX/ASA の 現在のコンフィギュレーションと見なしているものでは動作しなくなります。 CLI でコンフィギ ュレーションを変更する場合は、必ず ASDM セッションをすべてクローズするようにしてくださ い。 GUI で作業する場合には、ASDM を再オープンします。

1. ASDM を起動して、Configuration タブに移動し、NAT をクリックします。

2. [Add] をクリックして新しいルールを作成します。

| 📬 Cisco ASDM                                                       | 5.0 for PD      | ( - 172.)                  | 8.124.9     | 8       |              |                                |                           |                 | 1             |            |                 |               |
|--------------------------------------------------------------------|-----------------|----------------------------|-------------|---------|--------------|--------------------------------|---------------------------|-----------------|---------------|------------|-----------------|---------------|
| File Rules                                                         | Search O        | ptions                     | Topis       | Wizaro  | is Help      |                                |                           |                 |               |            |                 |               |
| 💰<br>Home                                                          | Configur        | ation                      | Monitoria   | ng      | O<br>Back    | O<br>Forward                   | Q<br>Search               | Q<br>Refresh    | Save          | ?<br>Help  | C               | asco Systems  |
| Features                                                           | Canfig          | uration                    | - Feature   | es × N  | AT > Trans   | lation Rulès                   |                           |                 |               |            |                 |               |
| Nterfaces                                                          | • <u>•</u><br>  | と 軍<br>Enable f<br>Transla | III 1 11    | ough fi | the firewall | without addre<br>anslation Exe | ess transla<br>emption Ru | tion<br>les     |               |            |                 |               |
| Security Policy                                                    | Sh              | iow Rule                   | es for inte | erface: | All Interfa  | ices                           | -                         | Show All        |               |            |                 |               |
| NAT                                                                |                 | Rule                       |             |         |              | Original                       |                           |                 |               |            | Translated      | Add           |
| 23                                                                 |                 | Туре                       | Intería     | се      | Sour         | ce Network                     | Dest                      | ination Networl | k Inte        | rface      | Address         | Edit          |
| VPN<br>Routing<br>Building Electer<br>Administration<br>Properties | -<br>-<br>-<br> | Static (                   | NAT         | 111 0   | Dynamic N    | ء 🕼, TA                        | Static Polic              | NAT -           | Dynamic<br>Re | Policy NAT | Manage Pools    | Dalete        |
|                                                                    |                 |                            |             |         |              |                                |                           | <admin></admin> | NA (15)       |            | i 🛛 🔒 3/29/06 3 | :15:02 PM UTC |

新しいウィンドウが表示され、ここからこの NAT エントリの NAT オプションを変更できま す。 この例では、特定の 10.0.0.0/24 のネットワークから発信され、Inside インターフェイ スに到達したパケットに対して NAT が実行されます。PIX/ASA では、これらのパケットが 、Outside インターフェイスのダイナミック IP プールに変換されます。 NAT を適用するト ラフィックについての情報を入力したら、変換済みトラフィック用の IP アドレスのプール を定義します。

3. 新しい IP プールを追加するには [Manage Pools] をクリックします。

| 📬 Add Address 1 | ranslation R  | ule            |             |              | L L L   | . 10.7     |              | X |
|-----------------|---------------|----------------|-------------|--------------|---------|------------|--------------|---|
| • Use NAT       | · .           | Jse Policy NAT |             |              |         |            |              |   |
| Source Ho       | st/Network    |                |             |              |         |            |              |   |
|                 |               |                |             |              |         |            |              |   |
|                 |               | Interface:     | inside      |              | •       |            |              |   |
|                 |               | IP Address:    | 10.0.0.0    |              |         |            |              |   |
|                 |               | Mask:          | 255 255 25  | 5.0          | -       |            |              |   |
|                 |               |                | 1200.200.20 |              | _       |            |              |   |
|                 |               |                | Browse      |              |         |            |              |   |
|                 |               |                |             |              |         |            | NAT Options. |   |
| Translate Ad    | dress on Inte | rface: outsid  | ie 💌        | [            |         | _          |              |   |
| - Translate /   | Address To    |                |             |              |         |            |              |   |
| 0 1             | Static        | IP Address:    |             |              | -       |            |              |   |
|                 | 🗖 Redirect p  | port           |             |              | _       |            |              |   |
|                 | • TCP         | Original port: |             | Translater   | (nort:  |            |              |   |
|                 | C UDP         | onginarpore    |             | Thurneriance | i ponte |            |              |   |
| • III           | Dynamic       | Address Pool:  | same add    | ress 💌       | Man     | age Pools. |              |   |
|                 | Pool ID       |                | Ad          | dress        |         |            | _            |   |
|                 | N/A           | No address poo | ol defined  |              |         |            |              |   |
|                 |               |                |             |              |         |            |              |   |
|                 |               |                |             |              |         |            |              |   |
|                 |               |                |             |              |         |            |              |   |
|                 |               | OK             | Can         | cel          | Help    |            |              |   |
|                 |               |                |             |              |         |            |              |   |

4. outside を選択して、Add をクリックします。

| Aduress Translatio | n kule        |              |               |                   |               |
|--------------------|---------------|--------------|---------------|-------------------|---------------|
| Use NAT (          | C Use Policy  | NAT          |               |                   |               |
| Source Host/Networ | 'k            |              |               |                   |               |
|                    |               |              |               |                   |               |
| Manage Global Ado  | iress Pools   |              |               |                   |               |
| Global Address P   | ools          |              |               |                   |               |
| Global åddrage Pr  | nle are uced  | to configure | Dynamic Nati  | ork åddrage Trans | alation (NAT) |
| addresses.         | Juis ale useu | to configure | s Dynamic New | for Address Trans | siduon (NAT)  |
| . Interface        | Deallo        |              | ID Address    | ()                | _             |
| dmz                | POOLID        |              | IP Address    | (8S)              |               |
| dmz2               |               |              |               |                   | Add           |
| dmz3<br>inside     |               |              |               |                   | Edit          |
| intf4              |               |              |               |                   |               |
| outside            |               |              |               |                   | Delete        |
|                    |               |              |               |                   |               |
|                    |               |              |               |                   |               |
|                    |               |              |               |                   |               |
|                    |               |              |               |                   |               |
|                    |               |              |               |                   |               |
|                    |               |              |               |                   |               |
| 1                  |               |              |               |                   |               |
|                    | OK            | 11           | Consol        | Link              | 1             |
|                    | UK            |              | Cancel        | Heip              |               |
|                    |               |              |               |                   |               |
| 1                  |               |              |               |                   |               |
|                    |               |              |               |                   |               |
|                    |               | 1            |               | 1                 | 1             |

5. プールの IP 範囲を指定し、プールに一意の ID 番号を割り当てます。

| Add Address Translation Rule             |
|------------------------------------------|
| Use NAT     C Use Policy NAT             |
| Source Host/Network                      |
| Manage Global Address Pools              |
| Global Address Pools                     |
| Add Global Pool Item                     |
| adc Interface: Outside  Pool ID: 1       |
| dn © Range<br>dn                         |
| dn C Port Address Translation (PAT)      |
| int                                      |
|                                          |
| IP Address: 172.16.199.3 - 172.16.199.62 |
| Network Mask (optional): 255,255,255,192 |
|                                          |
|                                          |
| OK Cancel Help                           |
| OK Cancel Help                           |
|                                          |
|                                          |
|                                          |
| OK Cancel Help                           |

6. 適切な値を選択して、OK をクリックします。Outside インターフェイスに新しいプールが 定義されます。

| Autoress Hum     | C Lice Delieu MAT    |                             |                 |           |
|------------------|----------------------|-----------------------------|-----------------|-----------|
| • USE NAT        | C Use Policy NAT     |                             |                 |           |
| Source Host/Netv | vork                 |                             |                 |           |
|                  |                      |                             |                 |           |
| Manage Global A  | Address Pools        |                             |                 |           |
| Global Address   | Pools                |                             |                 |           |
| Global Address   | Pools are used to co | onfigure Dynamic Network Ac | ldress Translat | ion (NAT) |
| addresses.       |                      |                             |                 |           |
| Interface        | Pool ID              | IP Address(es)              |                 |           |
| dmz              |                      |                             |                 | Add       |
| dmz2<br>dmz3     |                      |                             |                 |           |
| inside           |                      |                             |                 | Edit      |
| intf4<br>outside | 1 172                | 9 16 199 3- 172 16 199 62   |                 | Delete    |
| outonate         |                      |                             |                 |           |
|                  |                      |                             |                 |           |
|                  |                      |                             |                 |           |
|                  |                      |                             |                 |           |
|                  |                      |                             |                 |           |
|                  |                      |                             |                 |           |
|                  |                      |                             |                 |           |
| ,                |                      |                             |                 |           |
|                  | OK                   | Cancel                      | Help            |           |
|                  |                      |                             |                 |           |
|                  |                      |                             |                 |           |
| ,                |                      |                             |                 |           |
|                  |                      |                             |                 |           |
|                  |                      | Oursel                      | Links           |           |

7. プールを定義したら、[**OK**] をクリックして、NAT ルール設定ウィンドウに戻ります。必ず 、Address Pool ドロップダウン リストで作成したばかりの正しいプールを選択するように してください。

| 💼 Add Address Translat | ion Rule                           |                               | ×           |
|------------------------|------------------------------------|-------------------------------|-------------|
| Use NAT                | C Use Policy NAT                   |                               |             |
| - Source Host/Netw     | ork                                |                               |             |
|                        | Interface:<br>IP Address:<br>Mask: | inside  10.0.0  255.255.255.0 |             |
|                        |                                    | Browse                        |             |
|                        |                                    |                               | NAT Options |
| Translate Address o    | n Interface: outsid                | ie 💌                          |             |
| -Translate Address     | то                                 |                               |             |
| C 👎 Static             | IP Address;<br>irect port          | V                             |             |
| c                      | TCP<br>Original port:<br>UDP       | Translated port               |             |
| 🕞 📲 Dynam              | ic Address Pool:                   | 1 Manage Pools.               |             |
| Poo                    | IID                                | Address                       |             |
|                        | 1 172.16.199.3-1                   | 72.16.199.62                  |             |
|                        | ОК                                 | Cancel Help                   |             |

これで、セキュリティ アプライアンスを経由する NAT 変換が作成されました。 ところが、 NAT を行わないトラフィックを指定する NAT エントリをさらに作成する必要があります。 8. 新しいルールを作成するには、ウィンドウの最上段にある Translation Exemption Rules を

クリックして、Add をクリックする必要があります。

| 1 CIFCO ASDM 5.0 for PIX - 172.18.124.90                                                      | _ 🗆 🗵      |
|-----------------------------------------------------------------------------------------------|------------|
| File Rules Search Options Tools Wizards Help                                                  |            |
| Home Configuration Monitoring Back Forward Search Refresh Save Help                           | O SYSTEMS  |
| Features Configuration > Features > NAT > Translation Exemption Rules                         |            |
| Interfaces     Image: Translation       Image: Translation Pulse     Image: Translation Pulse |            |
| Security Policy                                                                               |            |
| Show Rules for Interface: All Interfaces  Show All                                            |            |
| NAT Rule Action Interface Host/Network When Connecting To Host/Network Host/Network -         | Add        |
|                                                                                               | Edit       |
| VPN                                                                                           | Delete     |
|                                                                                               |            |
|                                                                                               |            |
| Building Blocks                                                                               |            |
| Device<br>Administration                                                                      |            |
| E. Barrier                                                                                    |            |
| Properties +                                                                                  |            |
| 🜵 Static NAT 📲 Dynamic NAT 🖓 Static Policy NAT 🎲 Dynamic Policy NAT (Manage Pools)            |            |
| Apply Reset                                                                                   |            |
| Wizards A                                                                                     |            |
| <admin> NA (15) 👼 8/28/05 3:21</admin>                                                        | :42 PM UTC |

9. 送信元に *inside* インターフェイスを選択し、**192.168.200.0/24** サブネットを指定します。 「When connecting」の値はデフォルト設定のままにしておきます。

| Action          |                    |                    |                 |           |               |         |
|-----------------|--------------------|--------------------|-----------------|-----------|---------------|---------|
| Select an actio | n: exempt          | •                  |                 |           |               |         |
| Host/Network E  | xempted From N     | AT                 | When            | Connectin | ig To         |         |
| IP Address      | C Name             | C Group            | ⊙ IP A          | ddress    | O Name        | C Group |
| Interface:      | inside             | •                  | Interf          | ace:      | outside       |         |
| IP address:     | 192.168.200.0      |                    | IP ad           | dress: [  | 0.0.0.0       |         |
| Mask:           | 255.255.255.0      | -                  | Mask            | c         | 0.0.0.0       | *       |
| Rule Flow Diag  | ram<br>Rule applie | d to traffic incom | ing to source i | nterface  | _ <b>_</b>  @ |         |
|                 | any                |                    |                 | ae        | any           |         |
| lease enter the | description belov  | v (optional):      |                 |           |               |         |
|                 |                    |                    |                 |           |               | A<br>*  |
|                 |                    |                    |                 |           |               |         |

これで、NAT ルールが定義されました。

10. セキュリティ アプライアンスの現在の実行コンフィギュレーションにこの変更を適用する には、Apply をクリックします。次の出力には、PIX/ASA のコンフィギュレーションに適 用される実際の追加部分が示されています。 これらは手動で入力するコマンドとは多少異 なりますが、効果は同じです。access-list inside\_nat0\_outbound extended permit ip 192.168.200.0 255.255.255.0 any

global (outside) 1 172.16.199.3-172.16.199.62 netmask 255.255.255.192

nat (inside) 0 access-list inside\_nat0\_outbound
nat (inside) 1 10.0.0.0 255.255.255.0

# <u>複数のグローバル プール</u>

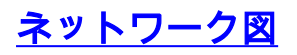

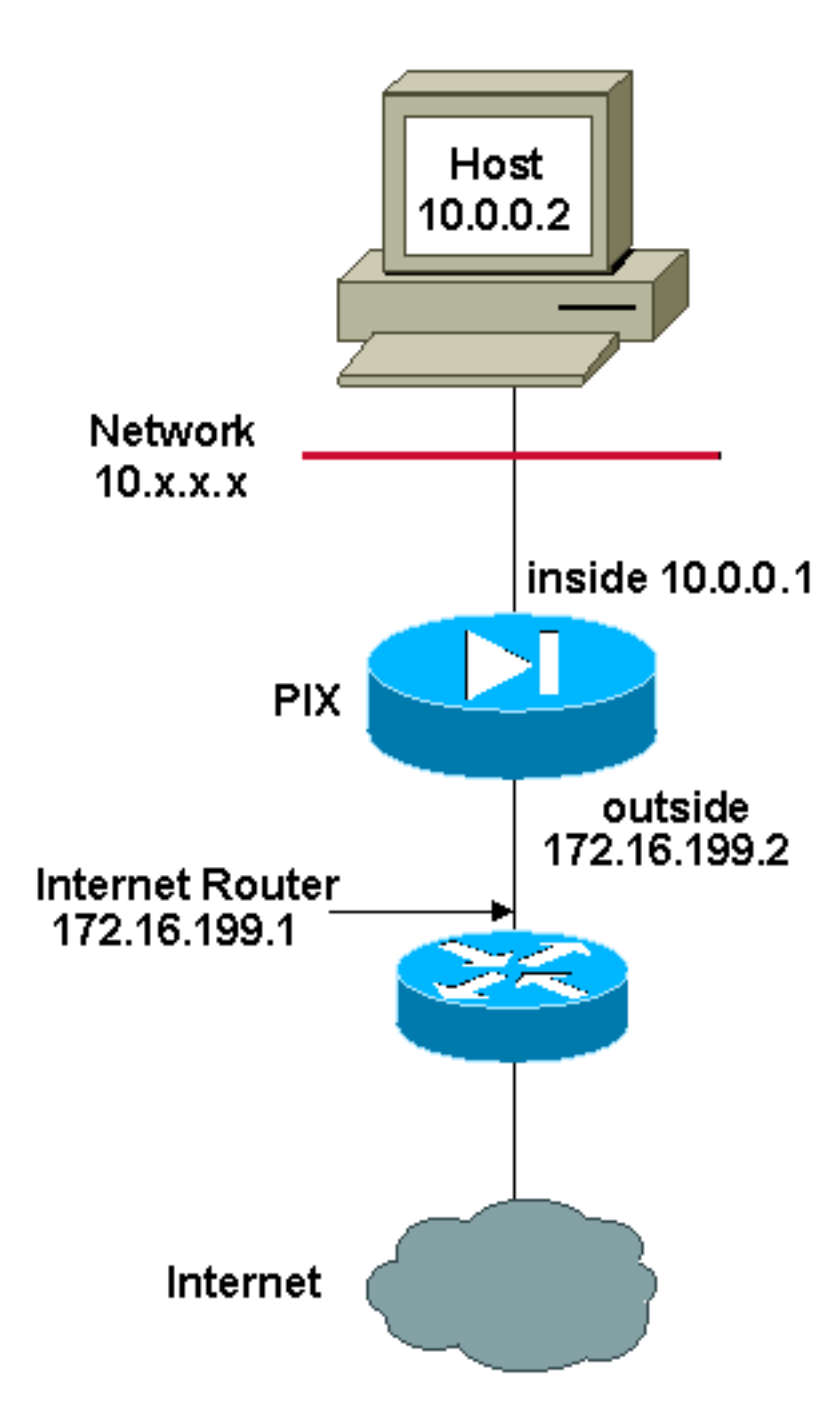

**注:** この設定で使用している IP アドレス スキームは、インターネット上で正式にルーティング可能なものではありません。 これらは <u>RFC 1918</u> で、 ラボ環境で使用されたアドレスです。

この例では、インターネットに登録されている 2 つの IP アドレス範囲がネットワーク管理者に 提供されています。 ネットワーク管理者は、10.0.0.0/8 の範囲にあるすべての内部アドレスを登 録アドレスに変換する必要があります。 ネットワーク管理者が使用する必要のある IP アドレス の範囲は、172.16.199.1 ~ 172.16.199.62 と 192.168.150.1 ~ 192.168.150.254 です。 ネットワ ーク管理者は、次の方法でこれを実現できます。

global (outside) 1 172.16.199.3-172.16.199.62 netmask 255.255.255.192

global (outside) 1 192.168.150.1-192.168.150.254 netmask 255.255.255.0

nat (inside) 1 0.0.0.0 0.0.0.0 0 0 ダイナミック NAT では、より限定的な設定が、同じインターフェイス上でグローバル設定を使用 する場合に優先されます。

nat (inside) 1 10.0.0.0 255.0.0.0 nat (inside) 2 10.1.0.0 255.255.0.0 global (outside) 1 172.16.1.1 global (outside) 2 192.168.1.1 内部ネットワークが 10.1.0.0 の場合、NAT global 2 は 1 よりも変換に関して限定的なので、 global 2 が 1 より優先されます。

**注:** NAT ステートメントでは、ワイルドカード アドレッシング方式が使用されています。 この設定では、内部送信元アドレスがインターネットに送出される際に、PIX/ASA で内部送信元アドレスをすべて変換するように指定されています。 必要な場合は、このコマンドのアドレスをさらに 絞り込むことができます。

# NAT グローバル文と PAT グローバル文の混在

<u>ネットワーク図</u>

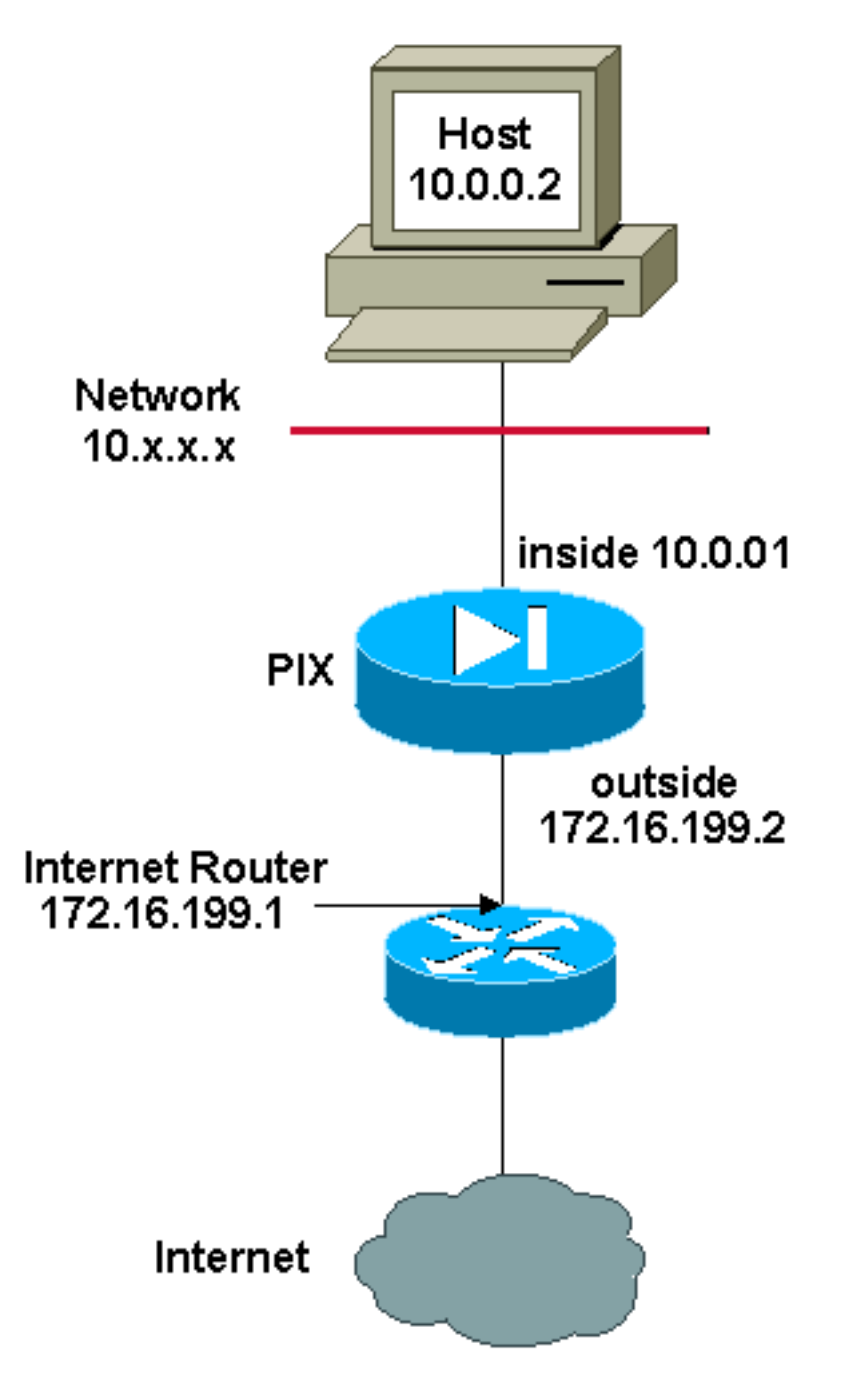

**注:** この設定で使用している IP アドレス スキームは、インターネット上で正式にルーティング可能なものではありません。 これらは <u>RFC 1918</u> で、 ラボ環境で使用されたアドレスです。

この例では、会社で使用するように、172.16.199.1 ~ 172.16.199.63 のアドレス範囲が ISP から ネットワーク管理者に提供されています。 ネットワーク管理者は、インターネット ルータの Inside インターフェイスに 172.16.199.1 を使用し、PIX/ASA の Outside インターフェイスに 172.16.199.2 を使用すると判断します。 NAT プールの用途には、172.16.199.3 ~ 172.16.199.62 が残されています。 ところが、ネットワーク管理者には、一時点で 60 人を超えるユーザが PIX/ASA からの外部アクセスを試みる可能性があることがわかっています。 そのため、ネットワ ーク管理者は 172.16.199.62 を使用して、これを PAT アドレスにすると判断します。これにより 、複数のユーザが同時に 1 つのアドレスを共用できます。

global (outside) 1 172.16.199.3-172.16.199.61 netmask 255.255.255.192

global (outside) 1 172.16.199.62 netmask 255.255.255.192

nat (inside) 1 0.0.0.0 0.0.0.0 0 0

これらのコマンドでは、PIX/ASA に対して、最初の 59 人の内部ユーザが PIX/ASA を通過するために送信元アドレスを 172.16.199.3 ~ 172.16.199.61 に変換するように指示されています。 これらのアドレスが使い果たされると、PIX では、NAT プール内のアドレスの 1 つが解放されるまで、後続の送信元アドレスすべてを 172.16.199.62 に変換することになります。

注: NAT ステートメントでは、ワイルドカード アドレッシング方式が使用されています。 この設 定では、内部送信元アドレスがインターネットに送出される際に、PIX/ASA で内部送信元アドレ スをすべて変換するように指定されています。 必要な場合は、このコマンドのアドレスをさらに 限定的にすることができます。

<u>nat 0 アクセスリストを使用した複数の NAT 文</u>

<u>ネットワーク図</u>

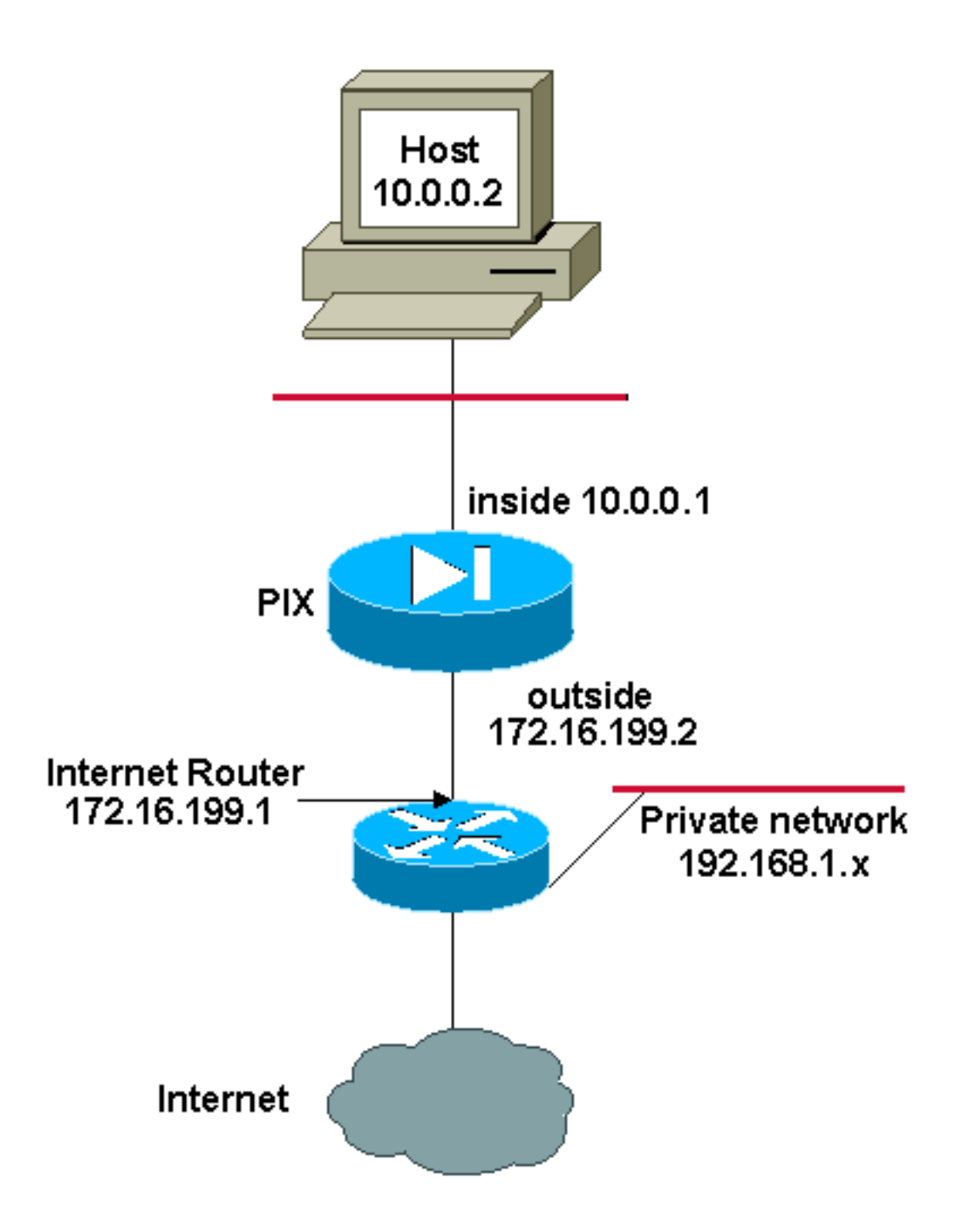

**注:** この設定で使用している IP アドレス スキームは、インターネット上で正式にルーティング可能なものではありません。 これらは <u>RFC 1918</u> で、 ラボ環境で使用されたアドレスです。

この例では、172.16.199.1 ~ 172.16.199.63 のアドレス範囲が ISP からネットワーク管理者に提供されています。 ネットワーク管理者は、インターネット ルータの Inside インターフェイスに 172.16.199.1 を割り当て、PIX/ASA の Outside インターフェイスに 172.16.199.2 を割り当てると判断します。

ただし、このシナリオでは、インターネット ルータの外に別のプライベート LAN セグメントが存在しています。 ネットワーク管理者は、これら 2 つのネットワーク内のホストどうしが通信するときに、グローバル プールのアドレスを無駄に使用しないようにする必要があります。 ただし、内部ユーザ(10.0.0.0/8)がインターネットにアクセスする場合は、内部ユーザの発信元アドレスを変換する必要があります。

access-list 101 permit ip 10.0.0.0 255.0.0.0 192.168.1.0 255.255.255.0

nat (inside) 1 10.0.0.0 255.0.0.0 0 0

このコンフィギュレーションでは、送信元アドレスが 10.0.0.0/8 の範囲で宛先アドレスが 192.168.1.0/24 の範囲のアドレスは変換されません。 この場合、10.0.0.0/8 のネットワーク内か ら開始され、192.168.1.0/24 以外のいずれかを宛先とする送信元アドレスが、172.16.199.3 ~ 172.16.199.62 の範囲にあるアドレスに変換されます。

使用中の Cisco デバイスからの **write terminal** コマンドの出力がある場合は、<u>アウトプット イン</u> <u>タープリタ</u>(<u>登録</u>ユーザ専用)を使用できます。

## <u>ポリシー NAT の使用</u>

<u>ネットワーク図</u>

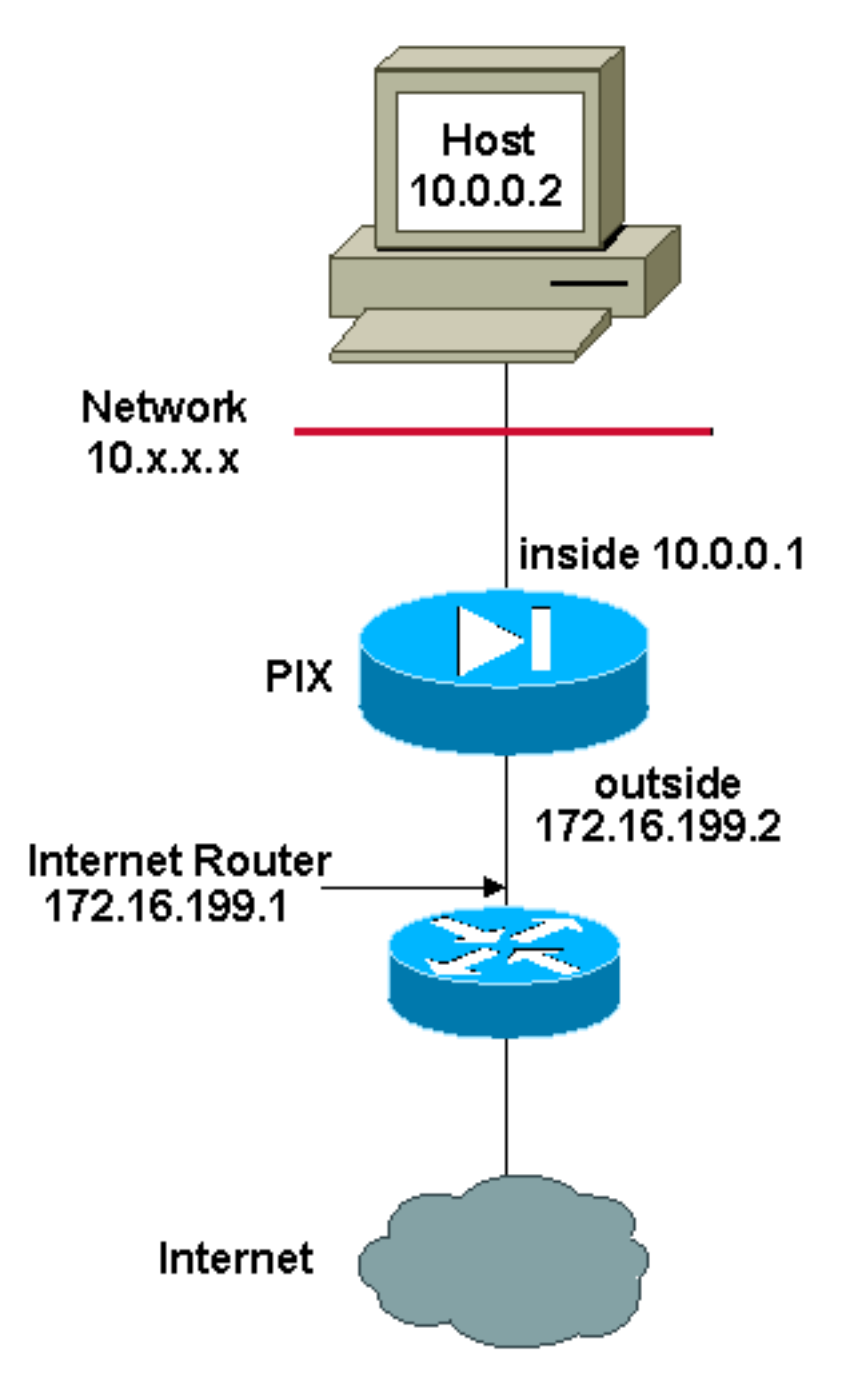

**注:** この設定で使用している IP アドレス スキームは、インターネット上で正式にルーティング可能なものではありません。 これらは <u>RFC 1918</u> アドレスであり、ラボ環境で使用されたものです

0 以外の NAT ID の nat コマンドでアクセス リストを使用すると、ポリシー NAT が有効になりま す。

**注:** ポリシー NAT はバージョン 6.3.2 で導入されました。

ポリシー NAT を使用すると、アクセス リストで発信元と宛先のアドレス(またはポート)を指 定する際に、アドレス変換対象のローカル トラフィックを識別できます。 通常の NAT で使用さ れるのは発信元のアドレス/ポートのみですが、ポリシー NAT では発信元と宛先の両方のアドレ ス/ポートが使用されます。

注: NAT 免除(nat 0 access-list)以外のすべてのタイプの NAT で、ポリシー NAT がサポートさ れています。 NAT 例外では、ローカル アドレスの識別にアクセス コントロール リストが使用さ れますが、ポートは考慮されないという点がポリシー NAT と異なります。

ポリシー NAT では、発信元/ポートと宛先/ポートの組み合わせが設定ごとに一意である限り、同 じローカル アドレスを識別する複数の NAT 設定やスタティック設定を作成できます。 これによ り、それぞれの送信元ポートと宛先ポートのペアに対して異なるグローバル アドレスを対応させ ることができます。

この例では、ネットワーク管理者からはポート 80(Web)とポート 23(Telnet)に宛先 IP アドレス 192.168.201.11 へのアクセスが割り当てられていますが、送信元アドレスには 2 つの異なる IP アドレスを使用する必要があります。 IP アドレス 172.16.199.3 が Web への送信元アドレスに使用されます。 Telnet には IP アドレス 172.16.199.4 が使用され、10.0.0.0/8 の範囲にあるすべての内部アドレスは変換が必要です。 ネットワーク管理者は、次の方法でこれを実現できます。

access-list WEB permit tcp 10.0.0.0 255.0.0.0 192.168.201.11 255.255.255.255 eq 80

access-list TELNET permit tcp 10.0.0.0 255.0.0.0 192.168.201.11 255.255.255.255 eq 23

nat (inside) 1 access-list WEB

nat (inside) 2 access-list TELNET

global (outside) 1 172.16.199.3 netmask 255.255.255.192

global (outside) 2 172.16.199.4 netmask 255.255.255.192 可能性のある問題と修正を表示するには、 <u>アウトプットインタープリタ ツール</u>(登録ユーザ専用)を使用できます。

# <u>スタティック NAT</u>

<u>ネットワーク図</u>

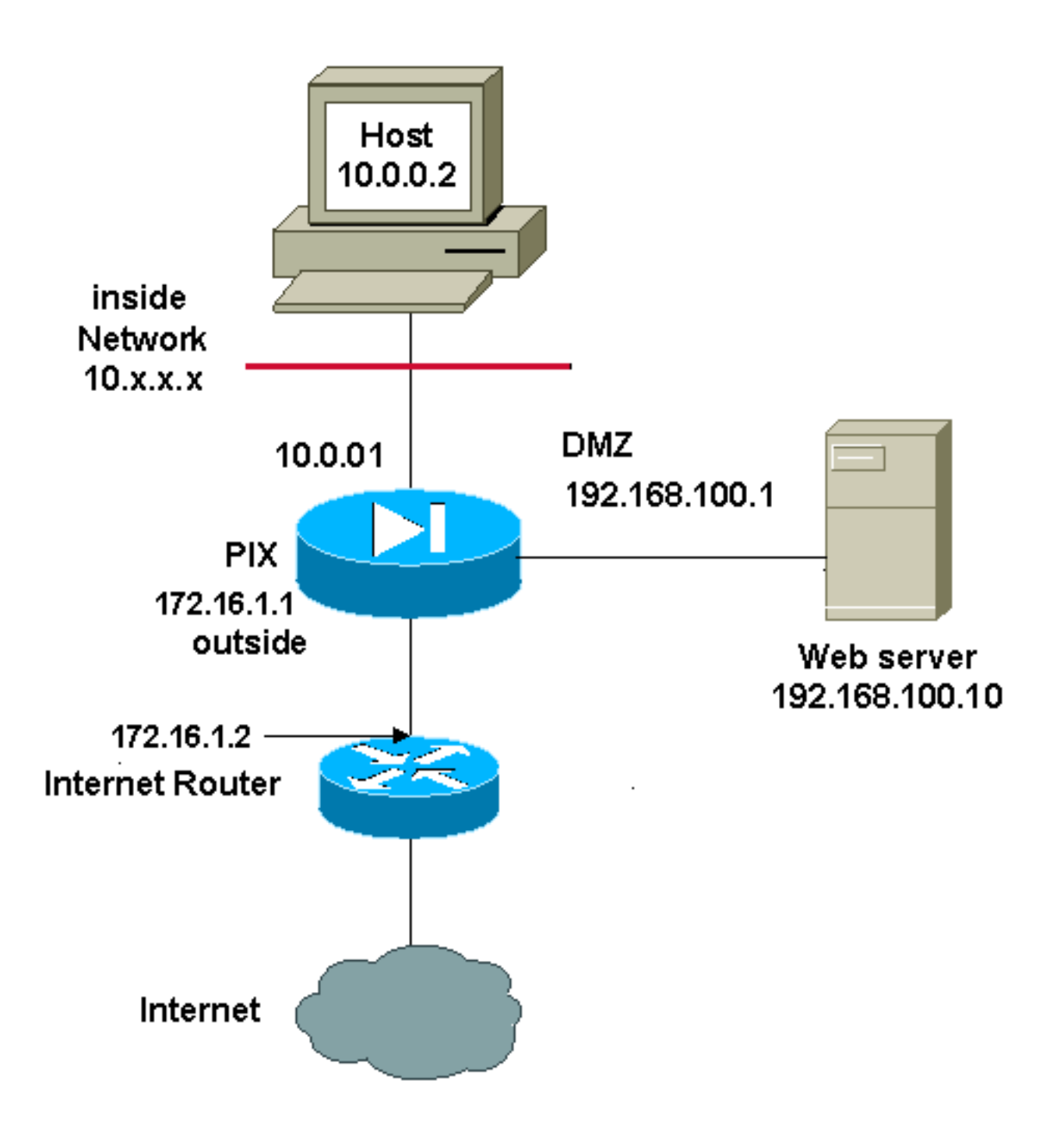

**注:** この設定で使用している IP アドレス スキームは、インターネット上で正式にルーティング可能なものではありません。 これらは <u>RFC 1918</u> で、 ラボ環境で使用されたアドレスです。

スタティック NAT 設定では、1 対 1 のマッピングが作成され、特定のアドレスが別のアドレスに 変換されます。 このタイプの設定では、設定が存在する限り、NAT テーブルに恒久的なエントリ が作成され、内部ホストと外部ホストの両方から接続を開始できます。 これは、主にメール、 Web、FTP などのアプリケーション サービスを提供するホストで便利な設定です。 この例では 、内部と外部のユーザが DMZ 上の Web サーバにアクセスできるようにスタティック NAT 設定 を設定します。

次の出力は、スタティック文の作成方法を示しています。 マッピングされる IP アドレスと実際の IP アドレスの順序に注意してください。

static (real\_interface,mapped\_interface) mapped\_ip real\_ip netmask mask

これは、Inside インターフェイス上のユーザが DMZ 上のサーバにアクセスできるように作成さ れたスタティック変換です。 これにより、内部のアドレスと DMZ 上のサーバのアドレスとのマ ッピングが作成されます。 これで、Inside のユーザは、Inside のアドレスを使用して DMZ 上の サーバにアクセスできるようになります。

static (DMZ, inside) 10.0.0.10 192.168.100.10 netmask 255.255.255.255

これは、Outside インターフェイス上のユーザが DMZ 上のサーバにアクセスできるように作成さ れたスタティック変換です。 これにより、外部のアドレスと DMZ 上のサーバのアドレスとのマ ッピングが作成されます。 これで、外部のユーザは、外部アドレスを使用して DMZ 上のサーバ にアクセスできるようになります。

static (DMZ,outside) 172.16.1.5 192.168.100.10 netmask 255.255.255

注: 外側インターフェイスのセキュリティ レベルは DMZ よりも低いため、外部のユーザが DMZ 上のサーバにアクセスできるようにするには、アクセス リストを作成する必要もあります。 この アクセス リストでは、スタティック変換で**マッピングされるアドレス**へのアクセスをユーザに許 可する必要があります。 このアクセス リストはできるだけ詳細に作成することを推奨します。 この場合、いずれのホストも、Web サーバのポート 80(www/http)およびポート 443(https)以外へのアクセスは許可されません。

access-list OUTSIDE extended permit tcp any host 172.16.1.5 eq www access-list OUTSIDE extended permit tcp any host 172.16.1.5 eq https ここで、Outside インターフェイスにアクセス リストを適用する必要があります。

access-group OUTSIDE in interface outside access-list コマンドと access-group コマンドについての詳細は、『<u>拡張アクセスリスト</u>』と『<u>ア</u> クセスグループ』を参照してください。

# NAT をバイパスする方法

ここでは、NAT のバイパス方法について説明します。 NAT 制御をイネーブルにするときに、 NAT をバイパスできます。 NAT をバイパスするには、アイデンティティ NAT、スタティック ア イデンティティ NAT、あるいは、NAT 免除を使用できます。

### <u>アイデンティティ NAT の設定</u>

アイデンティティ NAT では、実 IP アドレスが同じ IP アドレスに変換されます。 NAT 変換を作成できるのは「変換対象」ホストだけであり、応答トラフィックを返すことが可能です。

注: NAT 設定を変更する場合に、新しい NAT 情報が使用される前に既存の変換がタイムアウトに なるのを待たない場合は、clear xlate コマンドを使用して変換テーブルをクリアできます。 とこ ろが、変換を使用している既存の接続は、変換テーブルをクリアする際に、すべて接続解除され ます。

アイデンティティ NAT を設定するには、次のコマンドを入力します。

hostname(config)#nat (real\_interface) 0 real\_ip [mask [dns] [outside] [norandomseq] [[tcp] tcp\_max\_conns [emb\_limit]] [udp udp\_max\_conns] たとえば、Inside の 10.1.1.0/24 のネットワークにアイデンティティ NAT を使用するには、次の コマンドを入力します。

hostname(config)#**nat (inside) 0 10.1.1.0 255.255.0** nat コマンドの詳細は、『<u>Cisco セキュリティ アプライアンス コマンド リファレンス、バージョ</u> <u>ン 7.2</u>』を参照してください。

<u>スタティック アイデンティティ NAT の設定</u>

スタティック アイデンティティ NAT では、実 IP アドレスが同じ IP アドレスに変換されます。 変換は常にアクティブで、「変換対象」のホストとリモートのホストでは、どちらも接続の開始 が可能です。 スタティック アイデンティティ NAT では、標準 NAT またはポリシー NAT を使用 できます。ポリシー NAT では、変換する実際のアドレスを決定するときに、実際のアドレスと 宛先アドレスを指定できます(ポリシー NAT の詳細については、「<u>ポリシー NAT の使用</u>」の項 を参照)。 たとえば、Outside の宛先サーバ A にアクセスする場合は、Inside アドレスに対して ポリシー スタティック アイデンティティ NAT を使用し、Outside のサーバ Bにアクセスする場 合には、通常の変換を使用することも可能です。

注: スタティック コマンドを削除しても、変換を使用している現在の接続への影響はありません 。これらの接続を削除する場合は、<u>clear local-host</u> コマンドを入力します。 変換テーブルのクリ アは、clear xlate コマンドを使用して実行できます。 代わりに static コマンドを削除します。 <u>clear xlate</u> コマンドで削除できるのは、nat コマンドと global コマンドで作成されたダイナミッ ク変換だけです。

ポリシー スタティック アイデンティティ NAT を設定するには、次のコマンドを入力します。

hostname(config)#static (real\_interface,mapped\_interface) real\_ip access-list acl\_id [dns]
[norandomseq] [[tcp] tcp\_max\_conns [emb\_limit]] [udp udp\_max\_conns]

<u>拡張アクセス リスト</u>を作成するには、access-list extended コマンドを使用します。 このアクセ ス リストに記載できるのは許可 ACE だけです。 アクセス リスト内の送信元アドレスが、このコ マンドの real\_ip に一致していることを確認してください。 ポリシー NAT では、inactive キーワ ードや time-range キーワードは考慮されません。 ポリシー NAT の設定では、すべての ACE は アクティブであると見なされます。 詳細は、「<u>ポリシー NAT の使用</u>」の項を参照してください 。

通常のスタティック アイデンティティ NAT を設定するには、次のコマンドを入力します。

hostname(config)#static (real\_interface,mapped\_interface) real\_ip real\_ip [netmask mask] [dns] [norandomseq] [[tcp] tcp\_max\_conns [emb\_limit]] [udp udp\_max\_conns] 両方の real\_ip 引数に同じ IP アドレスを指定します。

#### ネットワーク図

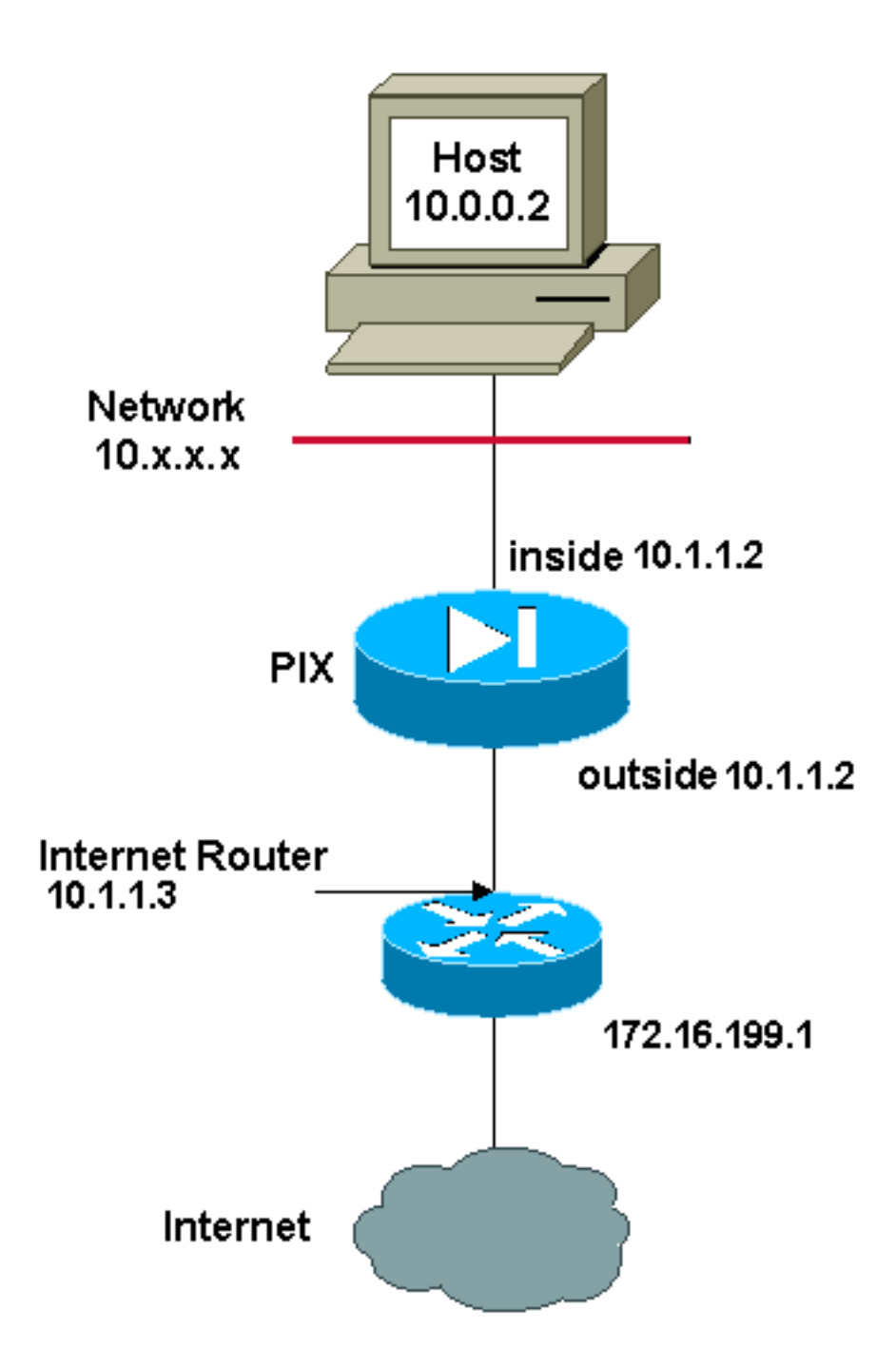

**注:** この設定で使用している IP アドレス スキームは、インターネット上で正式にルーティング可能なものではありません。 これらは <u>RFC 1918</u> で、 ラボ環境で使用されたアドレスです。

たとえば、次のコマンドでは、Outside からアクセスされる際の Inside の IP アドレス (10.1.1.2)にはスタティック アイデンティティ NAT が使用されています。

hostname(config)#static (inside,outside) 10.1.1.2 10.1.1.2 netmask 255.255.255.255 static コマンドの詳細は、『<u>Cisco セキュリティ アプライアンス コマンド リファレンス、バージ</u> <u>ョン 7.2</u>』を参照してください。

次のコマンドでは、Inside からアクセスされる際の Outside の IP アドレス(172.16.199.1)には スタティック アイデンティティ NAT が使用されています。

hostname(config)#**static (outside,inside) 172.16.199.1 172.16.199.1 netmask 255.255.255** 次のコマンドでは、サブネット全体がスタティックにマッピングされます。

hostname(config)#static (inside,dmz) 10.1.1.2 10.1.1.2 netmask 255.255.255.0 次のスタティック アイデンティティ ポリシー NAT の例には、1 つの宛先アドレスにアクセスす る際のアイデンティティ NAT を使用する単一の実アドレス、および、それ以外にアクセスする際 の変換が示されています。

hostname(config)#access-list NET1 permit ip host 10.1.1.3 172.16.199.0 255.255.255.224 hostname(config)#access-list NET2 permit ip host 10.1.1.3 172.16.199.224 255.255.255.224 hostname(config)#static (inside,outside) 10.1.1.3 access-list NET1 hostname(config)#static (inside,outside) 172.16.199.1 access-list NET2 注: static コマンドについての詳細は、『<u>Cisco ASA 5580 適応型セキュリティ アプライアンス コ</u> マンド リファレンス、バージョン 8.1』を参照してください。

**注:** アクセスリストについての詳細は、『<u>Cisco ASA 5580 適応型セキュリティ アプライアンス</u> <u>コマンド ライン コンフィギュレーション ガイド、バージョン 8.1</u>』を参照してください。

#### <u>NAT 免除の設定</u>

NAT 免除により、アドレスの変換が免除され、実ホストとリモート ホストの両方で接続を開始で きます。 NAT 除外では、(ポリシー NAT と同様)除外する実トラフィックを決定するときに実 アドレスと宛先アドレスを指定できるので、アイデンティティ NAT を使用するよりも NAT 除外 を使用する方がきめ細かい制御が行えます。 その反面、ポリシー NAT と異なり、NAT 免除では アクセス リストのポートが考慮されません。 アクセス リスト内のポートを検討するには、スタ ティック アイデンティティ NAT を使用します。

注: NAT 免除を削除しても、NAT 免除を使用している既存の接続への影響はありません。 これらの接続を削除するには、<u>clear local-host</u> コマンドを入力します。

NAT 免除を設定するには、次のコマンドを入力します。

hostname(config)#nat (real\_interface) 0 access-list acl\_name [outside]

<u>access-list extended</u> コマンドを使用して、<u>拡張アクセス リスト</u>を作成します。 このアクセス リ ストには許可 ACE と拒否 ACE の両方を記載できます。 アクセス リストには実ポートと宛先ポ ートは指定しないでください。 NAT 免除ではポートは考慮されません。 NAT 免除では、inactive キーワードや time-range キーワードも考慮されません。 NAT 免除の設定では、すべての ACE は アクティブであると見なされます。

デフォルトでは、このコマンドで免除対象になるのは、Inside から Outside へのトラフィックで す。outside から inside へのトラフィックが NAT をバイパスするようにするには、nat コマンド を追加して outside を入力し、NAT インスタンスを outside NAT として識別します。 外部インタ ーフェイスに対してダイナミック NAT を設定して、他のトラフィックを除外する場合は、外部 NAT 除外を使用できます。

たとえば、すべての宛先アドレスにアクセスする際に Inside のネットワークを免除するには、次のコマンドを入力します。

hostname(config)#access-list EXEMPT permit ip 10.1.1.0 255.255.255.0 any hostname(config)#nat
(inside) 0 access-list EXEMPT

ある DMZ ネットワークにダイナミック Outside NAT を使用して、他の DMZ ネットワークを免 除するには、次のコマンドを入力します。

hostname(config)#nat (dmz) 1 10.1.1.0 255.255.255.0 outside dns hostname(config)#global
(inside) 1 10.1.1.2 hostname(config)#access-list EXEMPT permit ip 10.1.1.0 255.255.255.0 any
hostname(config)#nat (dmz) 0 access-list EXEMPT

たとえば、2 つの異なる宛先アドレスにアクセスする際に 1 つの Inside のアドレスを免除するに は、次のコマンドを入力します。 hostname(config)#access-list NET1 permit ip 10.1.1.0 255.255.255.0 172.16.199.0 255.255.255.224
hostname(config)#access-list NET1 permit ip 10.1.1.0 255.255.255.0 172.16.199.224
255.255.224 hostname(config)#nat (inside) 0 access-list NET1

### 確認

セキュリティ アプライアンスを通過するトラフィックは、ほとんどが NAT の対象になります。 Cisco ASA をバージョン 8.2 以前と同じ構成にする場合は、『<u>PIX/ASA: パフォーマンスの問題</u> の監視とトラブルシューティング』を参照してください。

show xlate count コマンドは、PIX を経由した変換の現在数と最大数を表示します。 変換は外部 アドレスへの内部アドレスのマッピングで、1 対 1 のマッピングになる場合(NAT など)と多対 1 のマッピングになる場合(PAT など)があります。 このコマンドは <u>show xlate</u> コマンドのサ ブセットで、PIX 経由の各変換を出力します。 コマンド出力に表示される「in use」の変換は、 コマンドの発行時点で PIX 内に存在するアクティブな変換の数を表します。 「most used」は、 PIX の電源オン以降に PIX で見られた変換の最大数を表します。

# <u>トラブルシューティング</u>

#### ポート 443 のスタティック PAT 追加時にエラー メッセージが表示される

#### 問題

ポート 443 のスタティック PAT の追加時に、次のエラー メッセージが表示されます。

[[ERROR] static (INSIDE,OUTSIDE) tcp interface 443 192.168.1.87 443 netmask 255.255.255.255 tcp 0 0 udp 0

unable to reserve port 443 for static PAT

ERROR: unable to download policy

#### 解決策

このエラー メッセージは、ASDM または WEBVPN が 443 ポートで動作している場合に表示され ます。 この問題を解決するには、ファイアウォールにログインし、次のいずれかの手順を実行し ます。

- ASDM ポートを 443 以外に変更するには、次のコマンドを実行します。ASA(config)#no http server enable ASA(config)#http server enable 8080
- WEBVPN ポートを 443 以外に変更するには、次のコマンドを実行します。 ASA(config)#webvpn ASA(config-webvpn)#enable outside ASA(config-webvpn)#port 65010

これらのコマンドの実行後には、別のサーバに対するポート 443 で NAT/PAT を追加できます。 将来 ASA を管理する目的で ASDM を使用するときには、新しいポートとして 8080 を指定しま す。

### <u>エラー: mapped-address conflict with existing static</u>

### 問題

ASA のスタティック設定の追加時に次のエラーが表示されます。

追加するスタティック ソースのエントリがまだ存在していないことを確認します。

# <u>関連情報</u>

- <u>PIX に関するサポート ページ</u>
- <u>PIX コマンド リファレンス</u>
- ・<u>ASA に関するサポート ページ</u>
- ASA のコマンド リファレンス
- Requests for Comments ( RFC )
- ・ <u>テクニカルサポートとドキュメント Cisco Systems</u>